# VADEMECUM GENITORI COLLOQUI INDIVIDUALI SETTIMANALI

La gestione dei Colloqui individuali può essere effettuata sia da Web che da App

## DA PAGINA WEB

### PRENOTAZIONE

Dopo aver effettuato l'accesso a ClasseViva, accedere alla sezione "<u>Colloqui"</u> dal proprio menu principale.

| 1 Scuela attiva × +                                            |                               |                                                    |                                              | (      | 🖸 – 🛛 🗙 |
|----------------------------------------------------------------|-------------------------------|----------------------------------------------------|----------------------------------------------|--------|---------|
| ← → C ♦ https://web.apaggiarieu/home/app/default/menu_webinfos | hool_genitori.php             |                                                    |                                              | 120% 🟠 | ⊠ ≡     |
|                                                                | SCUOLATTIVA                   | I servizi per la famiglia                          | Esci                                         |        | î       |
|                                                                | ultimo accesso:               |                                                    | "BENEDETTO CASTELLI" MARCO STELLINO 69587473 |        |         |
|                                                                | ANNO PRECEDENTE<br>2021/2022  | Vai all'a.s. 2021/2022<br>Vai all'anno precedente  | ?<br>Auto                                    |        |         |
|                                                                | OGGI<br>Oggi a scuola         | Cosa si è fatto oggi a scuola                      | ?<br>Aiuto                                   |        |         |
|                                                                | DIDATTICA<br>materiali        | Materiale didattico                                | ?                                            |        |         |
|                                                                | ASSENZE<br>Consulta assenze   | Le assenze di MARCO                                | ?                                            |        |         |
|                                                                | VALUTAZIONI<br>Consulta       | Controlla le valutazioni di MARCO                  | ?                                            |        |         |
|                                                                | COLLOQUI<br>Prenotazione      | Prenota colloquio con docente                      | ?                                            |        |         |
|                                                                | Argomenti                     | Argomenti svolti a lezione                         | ?                                            |        |         |
|                                                                | AGENDA<br>Agenda della classe | Esercitazioni Compiti Appunti                      | <b>?</b><br>Aiuto                            |        |         |
|                                                                | NOTE<br>Note online           | Note disciplinari e annotazioni                    | ?<br>Aiuto                                   |        |         |
|                                                                | BACHECA<br>Bacheca online     | Consulta la bacheca<br>Visualizza le comunicazioni | ?<br>Auto                                    |        |         |
|                                                                | SCRUTINI<br>Esito             | Esito Scrutini                                     | ?                                            |        |         |
|                                                                | AUTORIZZAZIONI<br>Pagamenti   | Autorizzazione Privacy e Rimborsi                  | ?<br>Aiuto                                   |        |         |
|                                                                | PAGAMENTI                     | Scadenziario pagamenti e ricevute                  | ?                                            |        | ~       |

Nella schermata iniziale dei Colloqui individuali della classe vengono visualizzate tutte le disponibilità di colloqui con i vari docenti abbinati alla classe dello studente, divise per mese.

Utilizzare il tasto "**<u>Prenota</u>**" in corrispondenza del docente, giorno e orario in cui si desidera prenotare il colloquio.

| Plani X +                         |                                                                    |                                          |              |                  |          |          |      |                |        |           |               |                |               |                  |         | - 1                 | a )         |
|-----------------------------------|--------------------------------------------------------------------|------------------------------------------|--------------|------------------|----------|----------|------|----------------|--------|-----------|---------------|----------------|---------------|------------------|---------|---------------------|-------------|
|                                   | A https://web.onanniari.eu/fml/ann/default/genitori_collogui.php?m | nese=10                                  |              |                  |          |          |      |                |        |           |               |                |               | 120%             | 4       |                     |             |
|                                   | Instructure construction and a second desired Construction but     | SCUOL ATTIV                              |              |                  |          | Colle    | o au | ui             |        |           |               |                | Feri          |                  | 14      |                     |             |
|                                   |                                                                    | SCOOLATTIV                               | A .          |                  |          | Conc     | чu   | 01             |        | "BEN      | IEDETTO CAS   | TELLI" M/      | ARCO STELLING |                  |         |                     |             |
|                                   |                                                                    |                                          |              |                  |          |          |      |                |        |           | ←             | 2              |               |                  |         |                     |             |
|                                   |                                                                    |                                          |              |                  |          |          |      |                |        |           | Indiatro Coll | loqui settimar | sali          |                  |         |                     |             |
|                                   |                                                                    |                                          |              |                  |          |          |      |                |        |           | indictio      |                |               |                  |         |                     |             |
|                                   |                                                                    | Colloqui s                               | ettiman      | ali della        | classe 💈 |          | OR   | RMATICA        | E TELE | CON       | IUNICA        | ZION           | i             |                  |         |                     |             |
|                                   |                                                                    | Set                                      | 011          | Nov              | Dic      | Gen Fe   | eb   | Mar Apr        | Mag    | Giu       | Lug           |                |               |                  |         |                     |             |
|                                   |                                                                    |                                          | iovedì - 20/ | 10/2022          |          |          |      |                | mere   | oledì - 2 | 26/10/2022    |                |               |                  |         |                     |             |
|                                   |                                                                    | GENNARI CHIARA                           |              | dalle 08:55 alle | e 09:50  | Cancella |      | GENNARI CHIARA |        |           | dalle 08:55   | alle 09:55     | Prenota       |                  |         |                     |             |
|                                   |                                                                    | Incontro fissato posizione: 2 [09:04 - 0 | 9:13]        | presso sede ce   | entrale  | Avviso   | N    | Matematica     |        |           | presso sede   | centrale       |               |                  |         |                     |             |
|                                   |                                                                    |                                          |              |                  |          |          |      |                |        |           |               |                |               |                  |         |                     |             |
|                                   |                                                                    |                                          |              |                  |          |          |      |                |        |           |               |                |               |                  |         |                     |             |
|                                   |                                                                    |                                          |              |                  |          |          |      |                |        |           |               |                |               |                  |         |                     |             |
|                                   |                                                                    | 8                                        | iovedì - 27/ | 10/2022          |          |          |      |                |        |           |               |                |               |                  |         |                     |             |
|                                   |                                                                    | GENNARI CHIARA                           |              | dalle 08:55 alle | e 09:50  | Cancella |      |                |        |           |               |                |               |                  |         |                     |             |
|                                   |                                                                    | Incontro fissato posizione: 1 [08:55 - 0 | 9:04]        | presso sede ce   | entrale  | Avviso   |      |                |        |           |               |                |               |                  |         |                     |             |
|                                   |                                                                    |                                          |              |                  |          |          |      |                |        |           |               |                |               |                  |         |                     |             |
|                                   |                                                                    |                                          |              |                  |          |          |      |                |        |           |               |                |               |                  |         |                     |             |
|                                   |                                                                    |                                          |              |                  |          |          |      |                |        |           |               |                |               |                  |         |                     |             |
|                                   |                                                                    |                                          |              |                  |          |          |      |                |        |           |               |                |               |                  |         |                     |             |
|                                   |                                                                    |                                          |              |                  |          |          |      |                |        |           |               |                |               |                  |         |                     |             |
|                                   |                                                                    |                                          |              |                  |          |          |      |                |        |           |               |                |               |                  |         |                     |             |
|                                   |                                                                    |                                          |              |                  |          |          |      |                |        |           |               |                |               |                  |         |                     |             |
| P Scrivi qui per eseguire la rice | ricerca 🛛 🛱 🥫 🔯 🍕 🕮                                                |                                          |              |                  |          |          |      |                |        |           |               |                |               | 🥚 19°C Soleggiat | o 🔨 📮 🖫 | 2 4⊖ 10-3<br>07/10/ | 4<br>2022 🔁 |

#### Si apre la schermata

| Colloqui × +                                   |                                                                 |                                                                     |                               | 😳 – 🛛 ×                                  |
|------------------------------------------------|-----------------------------------------------------------------|---------------------------------------------------------------------|-------------------------------|------------------------------------------|
| ← → C                                          | mese=10                                                         |                                                                     |                               | 120%                                     |
|                                                | SCUOLATTIVA                                                     |                                                                     |                               |                                          |
|                                                |                                                                 |                                                                     |                               |                                          |
|                                                |                                                                 |                                                                     | 4 x                           |                                          |
|                                                |                                                                 |                                                                     | Indietro Colloqui settimanali |                                          |
|                                                | (                                                               | Richiesta colloquio con docente                                     |                               |                                          |
|                                                | Colloqui settima                                                |                                                                     |                               |                                          |
|                                                | Set Or                                                          | richiedo un colloquio con il prof. CHIARA GENNARI                   | Lue .                         |                                          |
|                                                | elovedi - 2                                                     |                                                                     | 5/10/2022                     |                                          |
|                                                | CENINADI CUIADA                                                 | Il giorno 2022-10-26 dalle 08:55 alle 09:55<br>presso sede centrale | chile 0855 alle 0955          |                                          |
|                                                | Incontro fissato posizione: 2 [09:04 - 09:13]                   | presso scae centrale                                                | presso sede centrale          |                                          |
|                                                |                                                                 | Posizione prenotata 1 [08:55 - 09:05] v                             |                               |                                          |
|                                                |                                                                 |                                                                     |                               |                                          |
|                                                |                                                                 | I campi contrassegnati da asterisco (*), sono obbligatori.          |                               |                                          |
|                                                |                                                                 | Numero cellulare *:                                                 |                               |                                          |
|                                                | giovedi - z                                                     | Indirizzo email :                                                   |                               |                                          |
|                                                | GENNARI CHIARA<br>Incontro fissato posizione: 1 [08:55 - 09:04] | Altro contatto:                                                     |                               |                                          |
|                                                |                                                                 |                                                                     |                               |                                          |
|                                                |                                                                 |                                                                     |                               |                                          |
|                                                |                                                                 | Annulla Conferma                                                    |                               |                                          |
|                                                |                                                                 |                                                                     |                               |                                          |
|                                                |                                                                 |                                                                     |                               |                                          |
|                                                |                                                                 |                                                                     |                               |                                          |
|                                                |                                                                 |                                                                     |                               |                                          |
|                                                |                                                                 |                                                                     |                               | 1015 -                                   |
| P Scrivi qui per eseguire la ricerca 🛛 🖻 🧮 🔯 🎼 |                                                                 |                                                                     |                               | 19°C Soleggiato \land 🥏 💭 ሳ 07/10/2022 😼 |

in cui bisogna compilare i seguenti dati:

"<u>Posizione prenotata</u>": inserire l'orario di prenotazione della chiamata del colloquio prestando attenzione a non effettuare accavallamenti di orario se nella stessa ora si desiderano fare colloqui con più docenti. A tal proposito si consiglia anche, se possibile, di distanziare di almeno una posizione i colloqui (ad esempio posizione 1 con docente X e posizione 3 con docente Y) in modo da evitare possibili ritardi da parte del docente impegnato nel colloquio con altra persona prenotato nella fascia oraria precedente.

| 👩 Collegui × +                                                        |                |                                                        |                                                       | 😊 – ø ×                       |
|-----------------------------------------------------------------------|----------------|--------------------------------------------------------|-------------------------------------------------------|-------------------------------|
| ← → O O A https://web.spaggierieu/imi/spp/delault/genitori_colloqui.p | ihp?mese=10    |                                                        |                                                       | 120% 🟠 🖂 🕾                    |
|                                                                       | SCUOLATTIVA    |                                                        |                                                       |                               |
|                                                                       |                |                                                        | RENEOFTTO CASTELLI" MARCO STELLINO                    |                               |
|                                                                       |                |                                                        | 4 <u>2</u>                                            |                               |
|                                                                       |                |                                                        |                                                       |                               |
|                                                                       |                | Richiesta colloquio con docente                        | UNICATION!                                            |                               |
|                                                                       |                | richiedo un colloquio con il prof. CHIARA GENNARI      | ONICALIONI                                            |                               |
|                                                                       |                |                                                        | Lug                                                   |                               |
|                                                                       |                | Il giorno 2022-10-26 dalle 08:55 alle 09:55            | 6/10/2022                                             |                               |
|                                                                       | GENNARI CHIARA | presso sede centrale                                   | mile 0855 ale 0555 Preparate<br>presio serie centrale |                               |
|                                                                       |                | Posizione prenotata 1 [08:55 - 09:05] v                |                                                       |                               |
|                                                                       |                | 1 [08:55 - 09:05]                                      |                                                       |                               |
|                                                                       |                | I campi contrassegnati da aster 2 [09:05 - 09:15] bri. |                                                       |                               |
|                                                                       |                | Numero cellulare *: 3 [09:15 - 09:25]                  |                                                       |                               |
|                                                                       |                | Indirizzo email : 4 [09:25 - 09:35]                    |                                                       |                               |
|                                                                       |                | Altro contatto: 5 [09:35 - 09:45]                      |                                                       |                               |
|                                                                       |                | 6 [09:45 - 09:55]                                      |                                                       |                               |
|                                                                       |                | Annulla Conferma                                       |                                                       |                               |
|                                                                       |                | Patricina Contentia                                    |                                                       |                               |
|                                                                       |                |                                                        |                                                       |                               |
|                                                                       |                |                                                        |                                                       |                               |
|                                                                       |                |                                                        |                                                       |                               |
|                                                                       |                |                                                        |                                                       |                               |
| \Xi 🔎 Scrivi qui per eseguire la ricerca 🛛 🖻 📄 🚳 🍇                    | 2              |                                                        |                                                       | 🥥 19℃ Soleggiato 🥎 💭 🖓 1025 😼 |

 "<u>Numero di cellulare</u>": (\* Campo obbligatorio) questa voce permetterà di ricevere un messaggio SMS in caso di disdetta da parte della scuola per assenza, ad esempio, del docente.

| 🚼 Colloqui 🛛 🗙                     | +                                                                   |                                                                 |                                                            |                                |            | đ                 | - 0                | $\sigma  \times $ |
|------------------------------------|---------------------------------------------------------------------|-----------------------------------------------------------------|------------------------------------------------------------|--------------------------------|------------|-------------------|--------------------|-------------------|
| $\leftarrow \   \rightarrow \   G$ | O 🔒 https://web.apaggiari.eu/fml/app/default/genitori_colloqui.php? | mese=10                                                         |                                                            |                                |            | 120%              |                    | ⊠ ≡               |
|                                    |                                                                     | SCUOLATTIVA                                                     |                                                            |                                |            |                   |                    |                   |
|                                    |                                                                     |                                                                 |                                                            |                                |            |                   |                    |                   |
|                                    |                                                                     |                                                                 |                                                            | <b>4</b> 3                     |            |                   |                    |                   |
|                                    |                                                                     |                                                                 |                                                            | Indietro Collogui settimanali  |            |                   |                    |                   |
|                                    |                                                                     |                                                                 | Richiesta colloquio con docente                            |                                |            |                   |                    |                   |
|                                    |                                                                     | Colloqui settima                                                | richiedo un colloquio con il prof. CHIARA GENNARI          | UNICAZIONI                     |            |                   |                    |                   |
|                                    |                                                                     | Set Ott                                                         | nenedo an conoquio com pron enviro dentro an               | Lug                            |            |                   |                    |                   |
|                                    |                                                                     | giovedi - 2                                                     | Il giorno 2022-10-26 dalle 08:55 alle 09:55                | 6/10/2022                      |            |                   |                    |                   |
|                                    |                                                                     | GENNARI CHIARA                                                  | presso sede centrale                                       | dalle 08.55 alle 09.55 Prenota |            |                   |                    |                   |
|                                    |                                                                     | Incontro hosato posizione: 2 (09004 - 09013)                    | Posizione prenotata 2 [09:05 - 09:15] v                    | pr.20 200 000 00               |            |                   |                    |                   |
|                                    |                                                                     |                                                                 |                                                            |                                |            |                   |                    |                   |
|                                    |                                                                     |                                                                 | l campi contrassegnati da asterisco (*), sono obbligatori. |                                |            |                   |                    |                   |
|                                    |                                                                     |                                                                 | Numero cellulare *: 111111111111                           |                                |            |                   |                    |                   |
|                                    |                                                                     | glovedi - 2                                                     | Indirizzo email :                                          |                                |            |                   |                    |                   |
|                                    |                                                                     | GENNARI CHIARA<br>Incentro fissato posicione: 1 [08:55 - 09:04] | Altro contatto:                                            |                                |            |                   |                    |                   |
|                                    |                                                                     |                                                                 |                                                            |                                |            |                   |                    |                   |
|                                    |                                                                     |                                                                 |                                                            |                                |            |                   |                    |                   |
|                                    |                                                                     |                                                                 | Annulla Conferma                                           |                                |            |                   |                    |                   |
|                                    |                                                                     |                                                                 |                                                            |                                |            |                   |                    |                   |
|                                    |                                                                     |                                                                 |                                                            |                                |            |                   |                    |                   |
|                                    |                                                                     |                                                                 |                                                            |                                |            |                   |                    |                   |
|                                    |                                                                     |                                                                 |                                                            |                                |            |                   |                    |                   |
| 🖽 🔎 Scrivi qui per eseguire        | e la ricerca 🛛 🛤 💼 😡 🤹 😰                                            |                                                                 |                                                            |                                | 🥥 19°C Sol | rggiato \land ᄅ 🖫 | ⊋ d∈ 10:<br>07/10. | 16<br>/2122 🔁     |

- "Indirizzo email" e "Altro contatto": campi facoltativi
- "<u>Conferma</u>"

Nella schermata iniziale dei Colloqui individuali della classe se nel giorno di interesse il colloquio non presenta la voce "**Prenota**", significa che non è possibile prenotarsi per esaurimento dei posti disponibili.

La voce "<u>Avviso</u>" non è da utilizzare.

#### CANCELLAZIONE

Per cancellare una prenotazione nella schermata iniziale dei Colloqui individuali della classe cliccare sulla voce "<u>Cancella</u>" in corrispondenza del colloquio da disdire. La cancellazione potrà essere effettuata fino a quando non sarà trascorsa la data di colloquio. Apparirà la conferma di cancellazione.

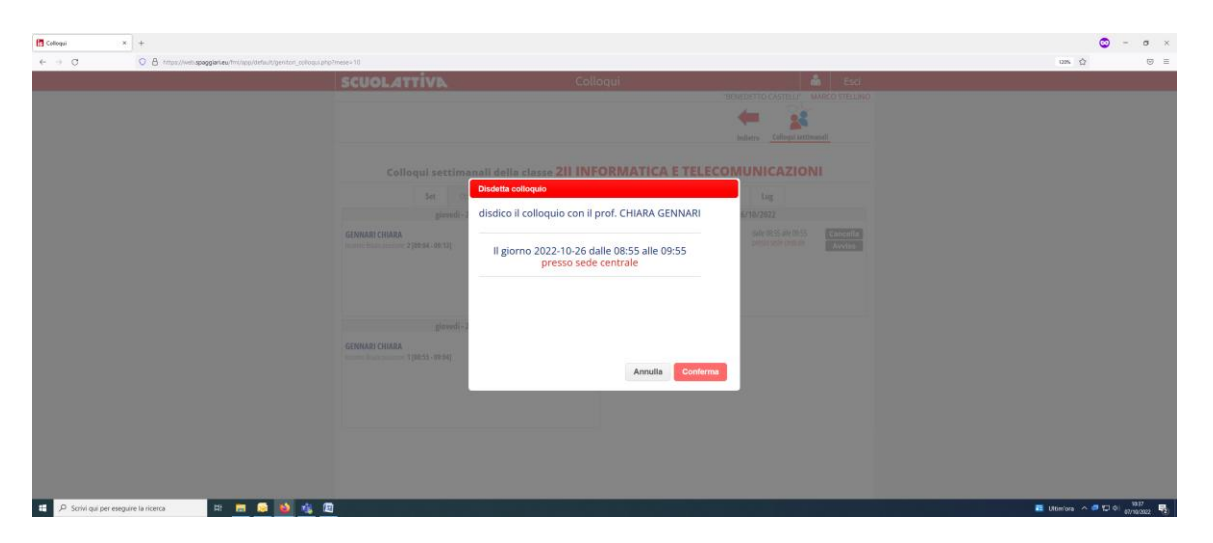

# DA APP CLASSEVIVA FAMIGLIA

## PRENOTAZIONE

Dopo aver effettuato l'accesso, entrare nella sezione "<u>Registro</u>" > "<u>Colloqui</u>" > selezionare la voce in alto "<u>Individuali</u>".

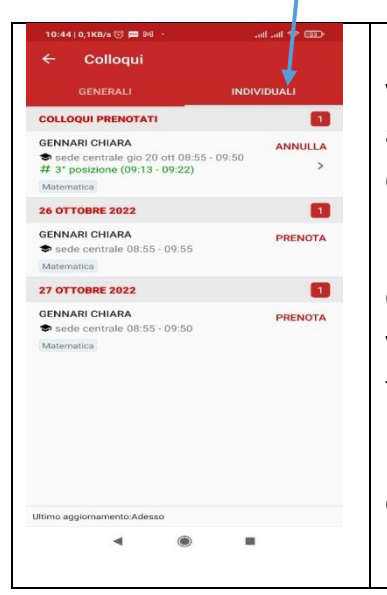

Nella schermata iniziale. Oltre ai colloqui già prenotati, vengono visualizzate tutte le disponibilità di colloqui con i vari docenti abbinati alla classe dello studente del mese in corso con la possibilità di spostarsi in quelli futuri e passati.

Il numero in rosso a fianco del nome del docente indica i posti disponibili alla prenotazione. E' sufficiente cliccare sul nome per vedere la concreta disponibilità e per prenotare. Se il numero a fianco del docente è 0, significa che i posti disponibili sono esauriti.

Utilizzare il tasto "<u>Prenota</u>" in corrispondenza del docente, giorno e orario in cui si desidera prenotare il colloquio

Nella finestra di prenotazione bisogna compilare i seguenti dati:

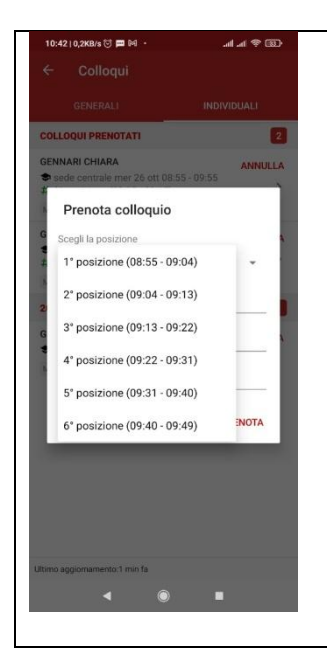

"<u>Scegli la posizione</u>": inserire l'orario di prenotazione della chiamata del colloquio prestando attenzione a non effettuare accavallamenti di orario se nella stessa ora si desiderano fare colloqui con più docenti. A tal proposito si consiglia anche, se possibile, di distanziare di almeno una posizione i colloqui (ad esempio posizione 1 con docente X e posizione 3 con docente Y) in modo da evitare possibili ritardi da parte del docente impegnato nel colloquio con altra persona prenotato nella fascia oraria precedente.

| 10:44 0,1            | кв/s 🗟 🗖 🕅 🔸     | 9          | -00 \$ In In | "Numero di cellulare": (* Campo obbligatorio) questa voce permetterà         |  |  |  |  |  |
|----------------------|------------------|------------|--------------|------------------------------------------------------------------------------|--|--|--|--|--|
| ← Colloqui           |                  |            |              | <u>Indifició di cendidire</u> : ( campo obbligatorio) questa voce permettera |  |  |  |  |  |
| GENERALI INDIVIDUALI |                  |            |              | di ricevere un messaggio SMS in caso di disdetta da parte della scuola       |  |  |  |  |  |
| c Pre                | nota colloq      | uio        |              | per assenza, ad esempio, del docente.                                        |  |  |  |  |  |
| G Scegli             | la posizione     |            |              |                                                                              |  |  |  |  |  |
| 3° p                 | osizione (09:1   | 3 - 09:22) |              | "Indiviane emeil" e "Altre contette", compificalitativi                      |  |  |  |  |  |
| Nume                 | ro di cellulare  |            |              | munizzo eman e Anto contacto : campi acoitativi                              |  |  |  |  |  |
| G Requir             | ed               |            |              |                                                                              |  |  |  |  |  |
| Ema                  | iil              |            | 5            | " <u>Prenota</u> ": per confermare l'operazione                              |  |  |  |  |  |
| 2 Altri              | contatti         |            | a            |                                                                              |  |  |  |  |  |
| G                    |                  |            | 4            |                                                                              |  |  |  |  |  |
| ANN                  | ULLA             |            | PRENO1,      |                                                                              |  |  |  |  |  |
|                      |                  |            |              |                                                                              |  |  |  |  |  |
| Ultimo aggior        | namento:2 min fa |            |              |                                                                              |  |  |  |  |  |
| 1                    | 2                | 3          | -            |                                                                              |  |  |  |  |  |
| 4                    | 5                | 6          | <u> </u>     |                                                                              |  |  |  |  |  |
| 7                    | 8                | 9          | ×            |                                                                              |  |  |  |  |  |
|                      | 0                |            |              |                                                                              |  |  |  |  |  |
| ,                    | 0                |            |              |                                                                              |  |  |  |  |  |
|                      | ٩                |            |              |                                                                              |  |  |  |  |  |
|                      |                  |            |              |                                                                              |  |  |  |  |  |

Il genitore entrerà nella piattaforma Teams utilizzando le credenziali del figlio e attenderà la chiamata del docente all'inizio del periodo prenotato, oppure cliccherà sul tasto "partecipa" che si trova nella chat se il docente ha inserito nel calendario l'evento.

# CANCELLAZIONE

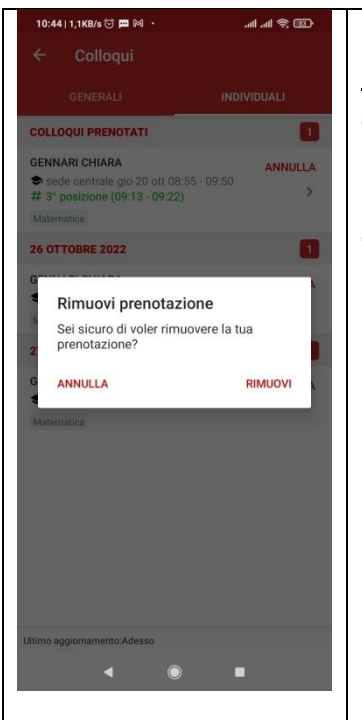

E' possibile disdire un colloquio prenotato cliccando su "<u>Colloqui</u> <u>prenotati"</u> e poi "<u>Annulla</u>" in corrispondenza del colloquio da cancellare

Il sistema presenterà una finestra di richiesta di conferma di cancellazione

N.B. Si consiglia vivamente ai genitori di non prenotarsi con elevata frequenza con lo stesso insegnante nel corso dell'anno scolastico, perché questo non dà la possibilità a tutti i genitori di colloquiare con tutti i docenti del/lla proprio/a figlio/a. Si consiglia di prenotare al massimo un colloquio per ogni periodo per ogni docente. Se il docente dovesse rilevare un'eccessiva richiesta di colloquio potrebbe richiedervi la cancellazione dello stesso. In caso di situazioni particolari che richiedono un ricevimento frequente è bene, tramite il figlio, contattare il docente, il quale provvederà ad aggiungere il colloquio.